# Инструкция по оплате услуг на сайте gorod74.ru.

С помощью сайта gorod74.ru Вы можете оплачивать коммунальные услуги, телефон, интернет и другие услуги. Оплату можно произвести со своего счета в Челябинвестбанке либо с помощью пластиковых карт МИР, Visa или Mastercard любого банка. Если у Вас есть карта системы «Город» или учетная запись на портале госуслуг, Вы сможете просмотреть задолженность по услугам, привязанным к этой карте или учетной записи, и при необходимости оплатить их.

# Порядок оплаты без карты системы «Город»

1. В текстовое поле введите без учета регистра пять символов кода с изображения. Если код сложен для распознавания, нажмите на ссылку «Изменить код». После ввода кода нажмите кнопку «Вход»:

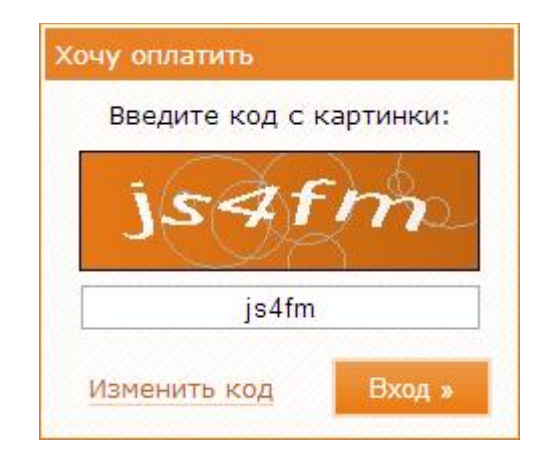

2. В открывшемся окне «Выбор способа оплаты» выберите способ оплаты:

- при помощи интернет-банка InvestPay Челябинвестбанка;
- о банковскими картами «МИР», VISA, Mastercard, Челябинвестбанка или любого другого банка.

При оплате картой Челябинвестбанка комиссия составит 0%:

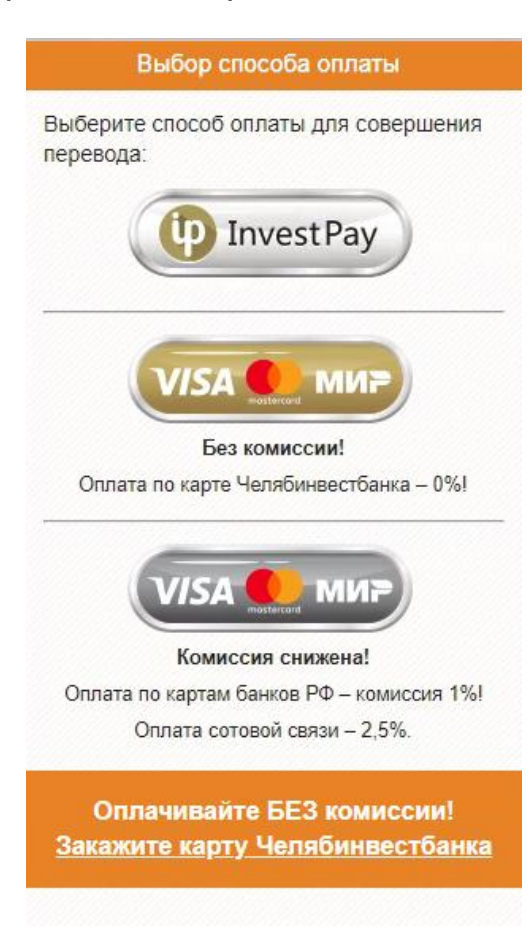

3. Вкладка «Поиск по адресу» предназначена для поиска и оплаты услуг абонента по конкретному адресу:

| 🔔 🛯 🍓 Спосо      | обоплаты: Inves    | <u>stPay</u>                                       |                   |                                | Справочная служба    | : (351) 268-00-88 🔞 <u>Помощь</u> | Выход   |
|------------------|--------------------|----------------------------------------------------|-------------------|--------------------------------|----------------------|-----------------------------------|---------|
| 🚺 Поиск п        | ю адресу           | Поиск по коду ГИС ЖКХ                              | 🛆 Поиск по услуге | 📗 Быстрая оплата по лиц. счету | Оплата сотовой связи | 🔲 Оплата госуслуг                 |         |
| Улица:           | СВЕРДЛОВС          | КИЙ ПР-КТ                                          | • Регион:         | ЧЕЛЯБИНСКАЯ ОБЛАСТЬ            | *                    |                                   |         |
| Дом:             | 10                 |                                                    | Город / район:    | ЧЕЛЯБИНСК                      | ~                    |                                   |         |
| Квартира:        | 1                  |                                                    | Поселок:          | BCE                            | •                    |                                   |         |
| Нажмите клави    | ишу F1 на поле, дл | пя получения информации о нем.<br>В Сброс 🔊 Повтор |                   |                                |                      | 🕇 Создать                         | перевод |
| Услуга           |                    |                                                    |                   |                                |                      | Номер (лицевой счет)              |         |
| АО УСТЭК-        | ЧЕЛЯБИНСК: Г       | BC                                                 |                   |                                |                      | ******509                         |         |
| АО УСТЭК-        | ЧЕЛЯБИНСК: С       | ТОПЛЕНИЕ                                           |                   |                                |                      | *******509                        |         |
| АО УТСК: Г       | BC                 |                                                    |                   |                                |                      | ******509                         |         |
| AO YTCK: C       | топление           |                                                    |                   |                                |                      | ******509                         |         |
| АО УТСК: П       | ТЕНИ               |                                                    |                   |                                |                      | ******509                         |         |
| <b>3AO NHTEF</b> | РСВЯЗЬ: ЗА ИН      | TEPHET                                             |                   |                                |                      | ****954                           |         |

3.1. В форме поиска выберите из выпадающих списков «Регион», «Город/район», «Поселок» (при необходимости) и «Улицу» (во всех списках возможен поиск по частичному названию). Введите в поля «Дом» и «Квартира» адрес проживания абонента. Нажмите кнопку «Поиск».

3.2. В таблице ниже формы поиска отобразятся найденные услуги. Выберите услугу, в адрес которой будет приниматься перевод, сверьте последние цифры лицевого счета и нажмите кнопку Откроется окно «Перевод по услуге …»:

#### Перевод по услуге ОАО МРСК УРАЛА: ЗА ЭЛЕКТРОЭНЕРГИЮ

| в этом поле должны оыть<br>Поля, помеченные (*), обя | указаны фию владельца счета<br>язательны для заполнения. | и, с которого будет осущи | ествлен перевод. |
|------------------------------------------------------|----------------------------------------------------------|---------------------------|------------------|
|                                                      |                                                          |                           |                  |
| ФИО плательщика:                                     | ИВАНОВ ИВАН ИВАН                                         | ОВИЧ                      | 🔒 Плательщик     |
| Комиссия:                                            | в соответствии с тарифами б                              | анка. 🗌 К                 | омиссия из суммы |
| Сумма:                                               | 560                                                      | *                         |                  |
| Период оплаты:                                       |                                                          |                           |                  |
| дата спятия показ                                    | апии                                                     | 06.04.2020                |                  |
|                                                      |                                                          |                           |                  |
| Расчетное значени                                    | е ночного счетчика                                       | 0                         |                  |
| Последнее показа                                     | ние ночного счетчика                                     | 65                        |                  |
| Предыдущее пока:                                     | зание ночного счетчика                                   | 0                         |                  |
| Расчетное значени                                    | е дневного счетчика                                      | 0                         |                  |
| Последнее показа                                     | ние дневного счетчика                                    | 58                        |                  |
| Предыдущее пока:                                     | зание дневного счетчика                                  | 0                         |                  |
| Долг                                                 |                                                          | *                         |                  |

- 3.3. В окне «Перевод по услуге ...» заполните реквизиты перевода:
  - Если оплачиваемая услуга содержит поля дополнительной информации для получателя денежных средств (поля в рамке, например, для передачи показаний счетчиков), заполните последовательно все поля дополнительного перевода;

11.

- Если услуга оплачивается за определенный период, выберите опцию «Период оплаты», при этом станут доступны поля начала периода оплаты и конца периода оплаты (например, при оплате за январь внесите значения с «01.01.2020» по «31.01.2020»);
- Сумма сумма перевода в рублях (обязательное поле);
- Комиссия из суммы перевода при выбранной опции комиссия берется из суммы перевода, иначе – добавляется к основной сумме перевода;
- Фамилия, имя и отчество плательщика заполнение поля необходимо для возврата ошибочно оформленного перевода. Если для совершения перевода требуются дополнительные сведения о плательщике, нажмите кнопку «Плательщик» - откроется окно «Плательщик»:

|             |       |                     | Плате | льщик       |                        |   |
|-------------|-------|---------------------|-------|-------------|------------------------|---|
| рамилия им: | я отч | ество:              |       |             |                        |   |
| ИВАНОВ ИВ   | АНИ   | ВАНОВИЧ             |       |             |                        |   |
| дрес 🗹      |       |                     |       |             |                        |   |
| Улица:      | ЛЕН   |                     | *     | Регио       | . ЧЕЛЯБИНСКАЯ ОБЛАСТЬ  |   |
| Дом:        | 30    |                     | ]     | Город/район | н: ЧЕЛЯБИНСК 🔻         |   |
| Квартира:   | 3     |                     |       | Посело      | K: BCE 💌               |   |
|             | пации |                     |       |             |                        |   |
|             | цанна |                     |       |             |                        | ł |
| Телеф       | рон:  |                     |       | E-mail:     | ivanov_p@gmail.com     |   |
| Моб. телеф  | рон:  | 9048123456          |       | Другое:     |                        |   |
|             |       |                     |       |             |                        | Ŗ |
| - обязатель | ные   | для заполнения поля |       |             | 🗸 Сохранить 🛛 🗶 Отмена | 1 |

В открывшемся окне «Плательщик» заполните обязательные поля (отмеченные знаком \*) и, по желанию, остальные поля и нажмите кнопку «Сохранить».

3.4. После заполнения реквизитов перевода в окне «Перевод по услуге …» нажмите кнопку <sup>✓ Создать перевод</sup>. Начнется процесс проверки введенных данных. Далее перевод добавится в таблицу сформированных переводов (в "корзину") в нижней части окна:

|                                      | К оплате, руб. |            |                |
|--------------------------------------|----------------|------------|----------------|
| 📃 Скрыть сформированные переводы (1) | 560.00         | 🛃 Оплатить | 🗱 Отменить все |

3.5. Окно «Перевод по услуге …» в зависимости от услуги может содержать другие поля для ввода реквизитов. Если оплачиваемая услуга – «сложная» (т.е. имеет в своем составе подуслуги), в верхней части окна отобразится таблица, в которую необходимо занести суммы для оплаты каждой подуслуги, при этом произойдет перерасчет итоговой суммы к оплате в поле «Сумма»:

| Подуслуга                                    |                                  | Коплате      |
|----------------------------------------------|----------------------------------|--------------|
| Обслуживание и р                             | емонт                            | 230.40       |
| Эл.энергия                                   |                                  | 310.88       |
| Домофон                                      |                                  | 40           |
| Найм и Кап ремон                             | r                                | 0            |
| Пеня                                         |                                  | 0            |
| Прочая задолж.                               |                                  | 0            |
| Уборка подъезда                              |                                  | 36.50        |
| Уборка двора                                 |                                  | 26.50        |
| Обслуж.,проверка                             | ОПУ                              | 19           |
| ОДН электроэнерг                             | 19                               | 17           |
| ОДН электроэнерп<br>Период оплаты:<br>Сумма: | ия<br>[680.28]* [Г               | 17           |
| Комиссия:                                    | в соответствии с тарифами банка. |              |
| ИО плательщика:                              | ИВАНОВ ИВАН ИВАНОВИЧ             | 🙎 Плательщик |

Перевод по услуге ООО ПЖРЭО КУРЧАТОВСКОГО Р-НА: КОММУНАЛЬНЫЕ УСЛ...

4. Вкладка «Поиск по услуге» предназначена для поиска и оплаты услуг по названию либо по получателю денежных средств:

| 💀 🤷 Способ оплаты: InvestPa       | <u>ay</u>                  |                   |                                | Справочная служба:      | (351) 268-00-88 🕡 Помощь 🔄 Выход |
|-----------------------------------|----------------------------|-------------------|--------------------------------|-------------------------|----------------------------------|
| 🕕 Поиск по адресу                 | Поиск по коду ГИС ЖКХ      | 📥 Поиск по услуге | 🔋 Быстрая оплата по лиц. счету | 12 Оплата сотовой связи | 🔲 Оплата госуслуг 🛛 🖉 💷          |
| Тип услуги:                       | BCE                        | ~                 |                                |                         |                                  |
| Услуга / организация / ИНН:       | УСТЭК                      |                   |                                |                         |                                  |
| Нажмите клавишу F1 на поле, для п | олучения информации о нем. |                   |                                |                         |                                  |
| <b>Р Поиск</b> ФС                 | Брос 횓 Повтор              |                   |                                |                         | 🕂 Создать перевод                |
| Услуга                            |                            |                   | Организация                    |                         | ИНН                              |
| [} АО УСТЭК-ЧЕЛЯБИНСК: ГС         | СУДАРСТВЕННАЯ ПОШЛИН       | A                 | АО "УСТЭК-ЧЕЛЯБИНСК"           |                         | 7453320202                       |
| АО УСТЭК-ЧЕЛЯБИНСК: ГВС           |                            |                   | АО "УСТЭК-ЧЕЛЯБИНСК"           |                         | 7453320202                       |
| АО УСТЭК-ЧЕЛЯБИНСК: ГВС           | ПОВЫШАЮЩИЙ КОЭФФИЦ         | /IEHT             | АО "УСТЭК-ЧЕЛЯБИНСК"           |                         | 7453320202                       |
| АО УСТЭК-ЧЕЛЯБИНСК: ОТС           | ЛЛЕНИЕ                     |                   | АО "УСТЭК-ЧЕЛЯБИНСК"           |                         | 7453320202                       |
| АО УСТЭК-ЧЕЛЯБИНСК: ПЕН           | И                          |                   | АО "УСТЭК-ЧЕЛЯБИНСК"           |                         | 7453320202                       |

4.1. Выберите тип услуги, введите (полностью либо частично) название услуги или название организации, предоставляющей услугу или ее ИНН, и нажмите кнопку «Поиск».

4.2. В таблице, расположенной ниже формы поиска, отобразятся найденные услуги. Выберите услугу, в адрес которой будет приниматься перевод и нажмите кнопку *Создать перевод*. Появится диалоговое окно «Перевод по услуге …», далее заполните реквизиты перевода (см. п. 3.3 – 3.4).

4.3. Если найденная услуга привязана к определенному абоненту, перед созданием перевода появится окно, в поле ввода которого необходимо ввести лицевой счет абонента, а затем нажмите кнопку «Далее»:

| Перевод | по услуге АО УСТЭК-ЧЕ  | ЛЯБИНСК: ГВС |
|---------|------------------------|--------------|
|         | Введите номер (лицевой | і счет):     |
|         | 🔷 Далее                | 🗶 Отмена     |

5. Вкладка «Быстрая оплата по лиц. счету» предназначена для оплаты онлайн услуг (сотовая связь, интернет, телевидение):

| 💁 <u>Способ оплаты: Inves</u> | <u>tPay</u>                                                            |                                               |                                | Справочная служба: (3  | 351) 268-00-88 🔞 <u>Помощь</u> | 🛃 Выход |
|-------------------------------|------------------------------------------------------------------------|-----------------------------------------------|--------------------------------|------------------------|--------------------------------|---------|
| 🕕 Поиск по адресу             | Поиск по коду ГИС ЖКХ                                                  | 📥 Поиск по услуге                             | 📱 Быстрая оплата по лиц. счету | 兽 Оплата сотовой связи | Поплата госуслуг               |         |
| Фамилия И.О.:                 | ИВАНОВ ИВАН ИВАНОВИЧ                                                   |                                               |                                |                        |                                |         |
| Тип услуги:*                  | УСЛУГИ СВЯЗИ                                                           | о владельца счета, с которого оу              | теревод.                       |                        |                                |         |
| Услуга:*                      | БИЛАЙН: ОПЛАТА ЗА ТЕЛЕФ                                                | ЮН                                            | <b>v</b>                       |                        |                                |         |
| Номер (лицевой счет):*        | 9090909090                                                             |                                               |                                |                        |                                |         |
| Сумма, руб.:*                 | 560                                                                    |                                               |                                |                        |                                |         |
|                               | Комиссия из суммы перево,                                              | да                                            |                                |                        |                                |         |
|                               | Создать перевод                                                        |                                               |                                |                        |                                |         |
|                               | Поля, помеченные (*), обязательны<br>Нажмите клавишу F1 на поле, для п | для заполнения.<br>олучения информации о нем. |                                |                        |                                |         |
|                               |                                                                        |                                               |                                |                        |                                |         |

- 5.1. В форме на вкладке «Быстрая оплата по лиц. счету» заполните реквизиты перевода :
  - Фамилия, имя и отчество плательщика заполнение поля необходимо для возврата ошибочно оформленного перевода;
  - Тип услуги выберите один из типов услуг (обязательное поле);
  - Услуга выберите одну услугу из списка (обязательное поле);
  - Номер (Лицевой счет) введите номер Вашего лицевого счета (например, номер мобильного телефона) без пробелов и разделителей, номер телефона вводится без префиксов +7 или 8 (обязательное поле);
  - Сумма сумма перевода в рублях (обязательное поле);

 Комиссия из суммы перевода – при выбранной опции комиссия берется из суммы перевода, иначе – добавляется к основной сумме перевода.

5.2. После заполнения реквизитов перевода нажмите кнопку *Создать перевод*. Начнется процесс проверки доступности услуги и лицевого счета. После завершения проверки перевод добавится в таблицу сформированных переводов (в "корзину") в нижней части окна:

|                                      | К оплате, руб. |            |                |
|--------------------------------------|----------------|------------|----------------|
| 🗍 Скрыть сформированные переводы (1) | 560.00         | 🛃 Оплатить | 🗶 Отменить все |

### 6. Вкладка «Оплата сотовой связи» предназначена для оплаты услуг сотовой связи:

| 🔮 Способ оплаты:  | InvestPay                                                                                                    |                                   | Справочная служба: (351) 268-00-88 🔞 Помощь 🛛 🔄 🖪 |
|-------------------|----------------------------------------------------------------------------------------------------|-----------------------------------|---------------------------------------------------|
| 🔟 Поиск по адресу | 🕲 Поиск по коду ГИС ЖКХ 🛛 🖾 Поиск по услуге                                                                      | 📱 Быстрая оплата по лиц. счету    | 🚯 Оплата сотовой связи 🔲 Оплата госуслуг 📳        |
| Номер телефона:*  | 89090909090                                                                                                    |                                   |                                                   |
| Сумма, руб.:*     | 560                                                                                                    |                                   |                                                   |
|                   | 🔲 Комиссия из суммы перевода                                                                                     | ФИО владельца счета, с которого б | Будет осуществлен                                 |
| Фамилия И.О.:     | ИВАНОВ ИВАН ИВАНОВИЧ                                                                                             | Заполнение поля необходимо для и  | возврата                                          |
|                   | 🕂 Создать перевод                                                                                                | например Иванов Иван Иванович     | a,                                                |
|                   | Поля, помеченные (*), обязательны для заполнения.<br>Нажмите клавишу F1 на поле, для получения информации о нем. | переводов                         |                                                   |
|                   |                                                                                                    |                                   |                                                   |

- 6.1. В форме на вкладке «Оплата сотовой связи» заполните реквизиты перевода:
  - Номер телефона введите номер мобильного телефона без пробелов и разделителей (обязательное поле);

- Сумма сумма перевода в рублях (обязательное поле);
- Комиссия из суммы перевода при выбранной опции комиссия берется из суммы перевода, иначе – добавляется к основной сумме перевода;
- Фамилия, имя и отчество плательщика заполнение поля необходимо для возврата ошибочно оформленного перевода.

6.2. После заполнения реквизитов перевода нажмите кнопку **Создать перевод**. Начнется процесс проверки доступности услуги и лицевого счета. После завершения проверки перевод добавится в таблицу сформированных переводов (в "корзину") в нижней части окна:

|                                      | К оплате, руб. |            |                |
|--------------------------------------|----------------|------------|----------------|
| 📃 Скрыть сформированные переводы (1) | 560.00         | 🛃 Оплатить | 🗙 Отменить все |

7. Все созданные переводы отображаются в нижней части окна в таблице «Сформированные

переводы». Чтобы посмотреть таблицу нажмите кнопку Сформированные переводы (4), чтобы скрыть ее нажмите кнопку еще раз. Чтобы посмотреть перевод и, при необходимости, изменить его реквизиты, нажмите ссылку Спросмотр для выбранного перевода. В случае ошибочно сформированного перевода нажмите ссылку Для выбранного перевода.

|             | е переводы 🔄 версия для печати   |                  |                       |                | Скрын       | в сформирован            | пыс перевод      |
|-------------|----------------------------------|------------------|-----------------------|----------------|-------------|--------------------------|------------------|
| Адрес       | Услуга                           | Номер (л/счет)   | Сумма, руб.           | Комиссия, руб. | Итого, руб. |                          |                  |
|             | РОСТЕЛЕКОМ: ОПЛАТА ЗА СОТОВЫЕ ТЕ | 9048123456       | 250.00                | 0.00           | 250.00      | <i>,</i><br>Просмотр     | <u>— Удалить</u> |
| СВЕРДЛОВСКИ | ООО ПЖРЭО КУРЧАТОВСКОГО Р-НА: КС | *****610         | 680.28                | 0.00           | 680.28      | <i>р</i> <u>Просмотр</u> | <u>— Удалит</u>  |
| СВЕРДЛОВСКИ | ОАО ЧЕЛЯБЭНЕРГОСБЫТ:ЗА ЭЛЕКТРОЗ  | ********000      | 402.47                | 0.00           | 402.47      | <i>Р</i> <u>Просмотр</u> | <u>— Удалит</u>  |
|             | ИНТЕРСВЯЗЬ-14: ЗА ИНТЕРНЕТ       | ****256          | 560.00                | 0.00           | 560.00      | <u> Просмотр</u>         | — Удалит         |
|             |                                  |                  |                       |                |             |                          |                  |
|             |                                  |                  | Коллате р             | võ             |             |                          |                  |
|             | 🔲 Скрыть сформирова              | инные переводы ( | К оплате, р<br>(4) 18 | yő.<br>92.75   | платить     | Х Отмен                  | ить все          |

9. После добавления необходимых переводов нажмите кнопку СПЛАТИТЬ. Появится окно с информацией о сумме перевода с учетом комиссии (0% при оплате картой Челябинвестбанка):

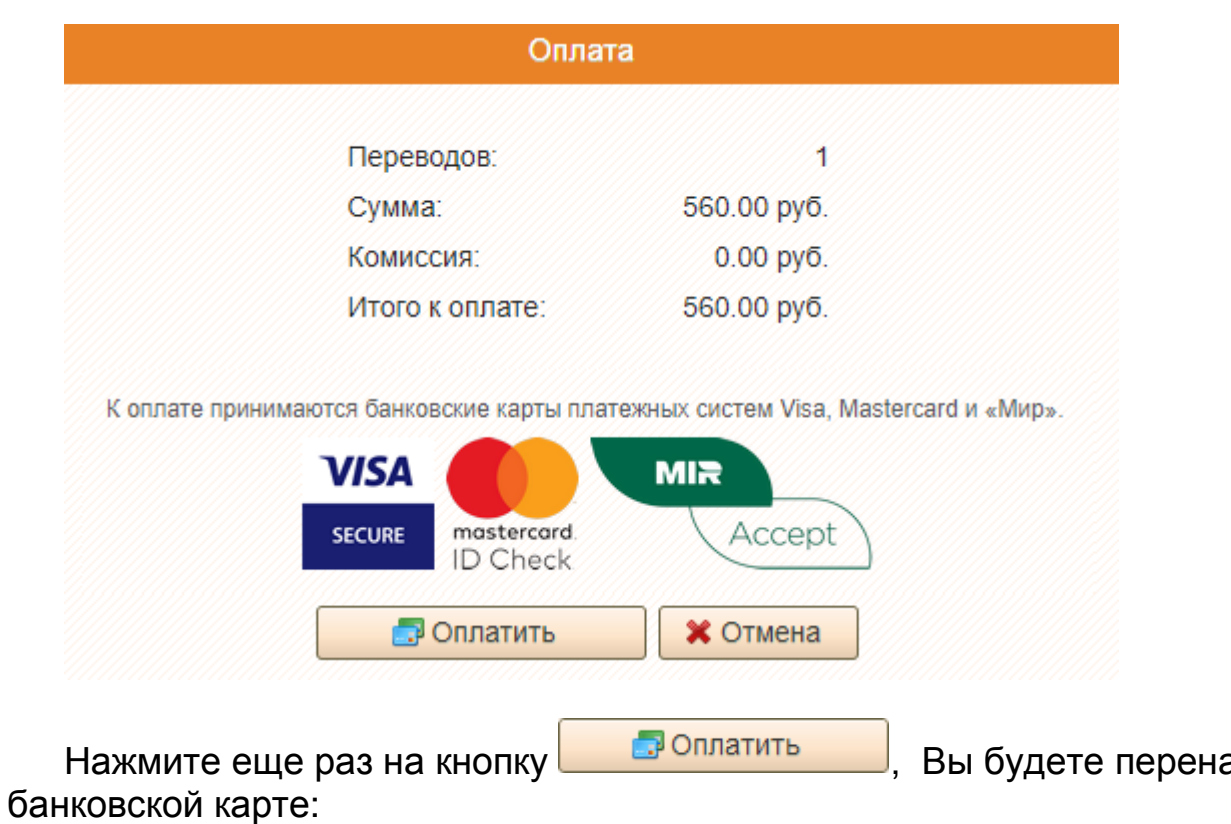

Вы будете перенаправлены на сайт банка для оплаты по

## <u>ЧЕЛЯБИНВЕСТБАНК</u>

(351) 268-00-88

#### Оплата

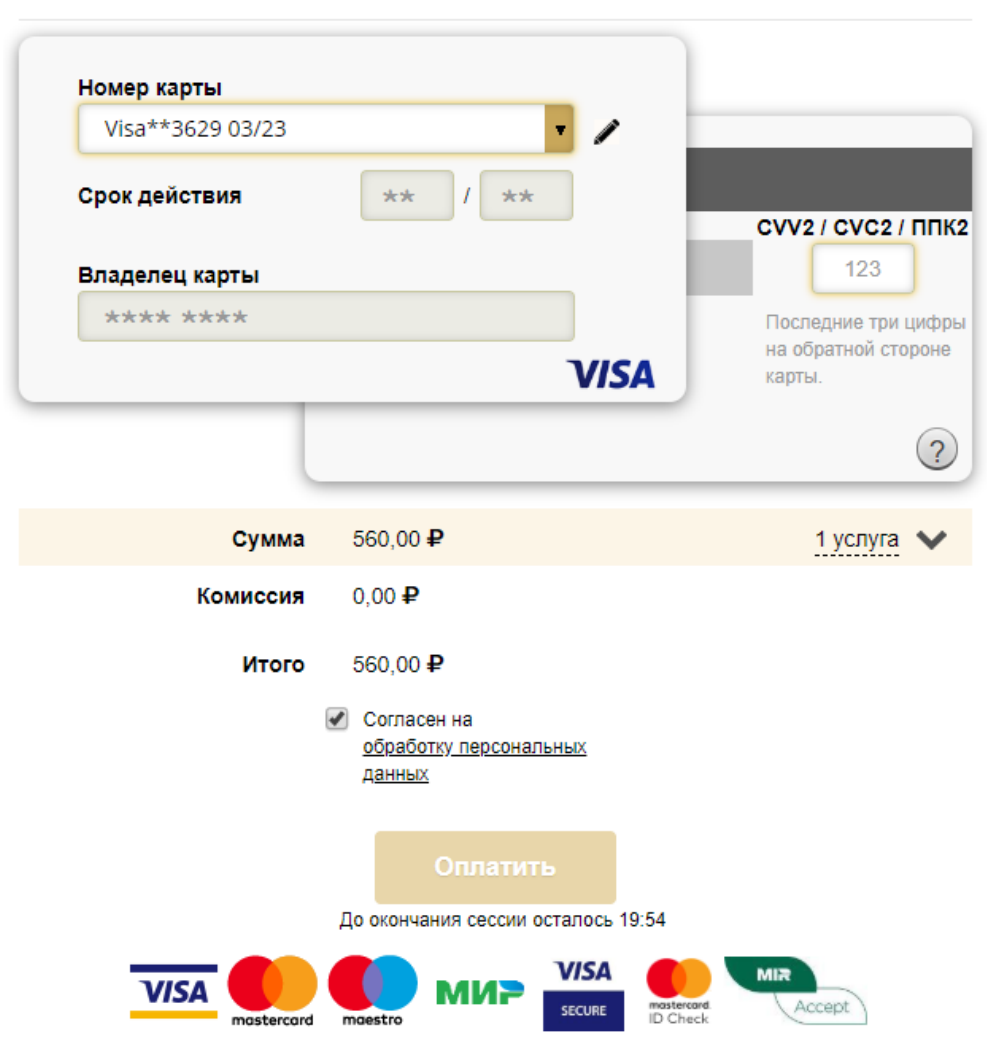

# Порядок оплаты с использованием карты системы «Город» или учетной записи на сайте портала госуслуг.

11. В поля формы входа введите номер карты, фамилию держателя карты и пароль. После ввода кода нажмите кнопку «Вход»:

| Хочу просмотреть и оплатить |                  |        |  |  |  |  |
|-----------------------------|------------------|--------|--|--|--|--|
|                             | Номер карты:     |        |  |  |  |  |
| 990002                      | 8001             | 777777 |  |  |  |  |
| Фамилия:                    | ИВАНО            | В      |  |  |  |  |
| Пароль:                     |                  |        |  |  |  |  |
| Как полу<br>карту           | <u>чить</u><br>? | Вход » |  |  |  |  |

В качестве карты системы «Город» может быть использована учетная запись портала госуслуг:

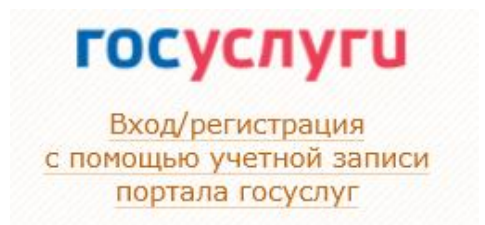

После ввода логина и пароля нажмите кнопку «Войти»:

| Вход<br>Система переводов ПАО<br>"ЧЕЛЯБИНВЕСТБАНК" |          |  |  |  |  |  |
|----------------------------------------------------|----------|--|--|--|--|--|
| Телефон или почта                                  | снилс    |  |  |  |  |  |
| Мобильный телефон или                              | почта    |  |  |  |  |  |
| Пароль                                             | Показать |  |  |  |  |  |
| Чужой компьютер                                    |          |  |  |  |  |  |
| Войти                                              |          |  |  |  |  |  |
| Я не знаю паро                                     | ЛЬ       |  |  |  |  |  |

- 12. В открывшемся окне «Выбор способа оплаты» выберите способ оплаты:
  - при помощи интернет-банка InvestPay Челябинвестбанка;
  - о банковскими картами «МИР», VISA, Mastercard, Челябинвестбанка или любого другого банка.

При оплате картой Челябинвестбанка комиссия составит 0%:

## Выбор способа оплаты

Выберите способ оплаты для совершения перевода:

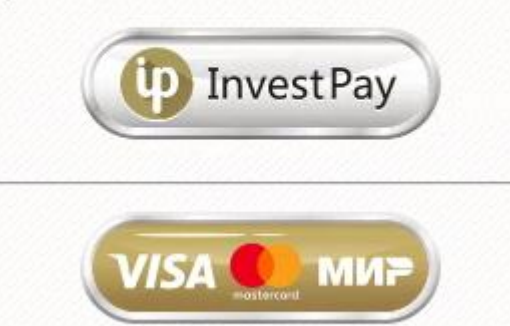

Без комиссии! Оплата по карте Челябинвестбанка – 0%!

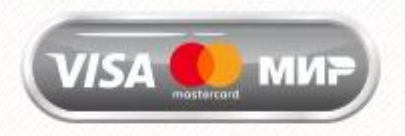

Комиссия снижена! Оплата по картам банков РФ – комиссия 1%! Оплата сотовой связи – 2,5%.

Оплачивайте БЕЗ комиссии! Закажите карту Челябинвестбанка

- 13. Функционал вкладки «Поиск услуг для оплаты» полностью идентичен функционалу системы при входе без указания номера карты "Город".
- 14. Вкладка «Карта "Город"» предназначена создания переводов по услугам, привязанным к карте "Город", а также для просмотра истории переводов и управления привязкой услуг к карте.
- 15. Вкладка «Задолженности» предназначена для просмотра задолженностей и оплаты услуг, привязанных к карте. В таблице на вкладке отображается актуальная информация по счетам, предоставляемая получателями денежных средств. В столбце «Долг/переплата» сумма со знаком «+» означает переплату, а сумма со знаком «-» означает задолженность. По услугам, которые оплачиваются авансом (сотовая связь, интернет и т.п.), в системе хранится только информация о переводах.

| арта "Город" № 990002000      | )1233014: <mark>ИВАНОВ ИВАН</mark>   | Все карты 🔔 Сообщения             | . <u>(75)</u> 🔩 <u>Способ оплаты: Inv</u> | Ci<br><u>vestPay</u> | аравочная служба<br>(351) 268-00-88 | :<br>3 🔞 <u>Помощь</u> | <u> Ж Настрой</u> | ки 🔡 Выход |
|-------------------------------|--------------------------------------|-----------------------------------|-------------------------------------------|----------------------|-------------------------------------|------------------------|-------------------|------------|
| 👪 Карта "Город"               | 📧 Поиск услуг для оплаты             | Оплата сотовой связи              | Поплата госуслуг                          | 🗿 Оплата штрафо      | ов ГИБДД                            |                        |                   |            |
| Задолженности                 | 🕅 История переводов                  | 🚕 Добавить/убрать услугу          | Шаблоны                                   | Статистика           | (i) Vi                              | нформация              |                   |            |
| 🕂 Создать перевод             | 🚼 Экспресс-оплата                    | Выписка                           |                                           |                      |                                     |                        |                   |            |
| Ваши счета по карте № 9900020 | 0001233014 на 05.04.2020 18:12:05  🖏 | Обновить 🖨 Печать                 |                                           |                      |                                     | Показать               | Bce               | -          |
| Адрес                         | ▲ Абонент                            | Услуга                            |                                           | Номер счета          | Долг/переплата                      | Оплат                  | а Комисс.         | Bcero      |
| ЧЕЛЯБИНСК<br>КАЛИНИНА УЛ КВ.  | К.Н.Ф.                               | ИНТЭК-СЕ                          | РВИС: ЗА ДОМОФОН                          | 37901                | 0.00                                |                        |                   | •          |
| ЧЕЛЯБИНСК<br>КАЛИНИНА УЛ КВ.  | К.Н.Ф.                               | ИНТЭК-СЕ<br>И ВЫЗОВ І             | РВИС: ЗА ПОДКЛЮЧЕНИЕ<br>МАСТЕРА           | 37901                | 0.00                                |                        |                   |            |
| ЧЕЛЯБИНСК<br>КАЛИНИНА УЛ КВ.  | К.Н.Ф.                               | 000 ДЕЗ І                         | КАЛИНИН. Р-НА: ВО                         | 01024                | -1400.00                            | 1                      |                   |            |
| ЧЕЛЯБИНСК<br>КАЛИНИНА УЛ КВ.  | К.Н.Ф.                               | ООО ДЕЗ I<br>ВО                   | КАЛИНИН. Р-НА: ПЕНЯ:                      | 01024                | -1.59                               | 1.17<br>1 1            |                   | _          |
| ЧЕЛЯБИНСК<br>КАЛИНИНА УЛ КВ.  | К.Н.Ф.                               | ООО ДЕЗ I<br>ХВС                  | КАЛИНИН. Р-НА: ПЕНЯ:                      | 01024                | -9.64                               |                        |                   |            |
| ЧЕЛЯБИНСК<br>КАЛИНИНА УЛ КВ.  | К.Н.Ф.                               | 000 ДЕЗ І                         | КАЛИНИН. Р-НА: ХВС                        | 01024                | -3000.00                            | 1.10<br>E .            |                   |            |
| ЧЕЛЯБИНСК<br>КАЛИНИНА УЛ КВ.  | К.Н.Ф.                               | ООО ДЕЗ  <br>КАПИТАЛЬ<br>РЕМОНТ(К | КАЛИНИНСКОГО Р-НА:<br>ЭНЫЙ<br>КАЛИНИНА)   | 01024                | 0.00                                |                        |                   |            |
|                               |                                      | ic.                               |                                           | Итого:               | -4411.23                            | 0.00                   | 0.00              | 0.00       |

16. Кнопка **Создать перевод** предназначена для формирования перевода по выбранной услуге, процесс создания перевода, и его последующей оплаты, полностью аналогичен процессу создания перевода при входе без карты системы "Город" (см. п. 3.3-3.4, 7-9).

17. Кнопка Экспресс-оплата вкладки «Задолженности» предназначена для автоматического формирования переводов по услугам, имеющим задолженности, но при этом не требующим ввода дополнительной информации. Нажмите на кнопку и в открывшемся окне выберите адрес, по которому необходимо произвести экспресс-оплату. После окончания процесса автоматической оплаты переводы появятся в таблице «Сформированные переводы», а в таблице «Задолженности» изменится отображение списка услуг, будут показаны только услуги, по которым уже сформирован перевод или имеется задолженность. По тем услугам, по которым не удалось произвести экспресс-оплату, сформировать перевод можно при помощи кнопки Создать перевод.

| Экспресс-оплата задолженностей                                                 |               |  |  |  |  |  |
|--------------------------------------------------------------------------------|---------------|--|--|--|--|--|
|                                                                                | <u>Помощь</u> |  |  |  |  |  |
| Задолженности по адресу:                                                       |               |  |  |  |  |  |
| ВСЕ АДРЕСА                                                                     | •             |  |  |  |  |  |
| Произвести автоматическое формирование<br>4 переводов на сумму 4411.23 рублей? |               |  |  |  |  |  |
| Да Нет                                                                         |               |  |  |  |  |  |

18. При нажатии кнопки Выписка вкладки «Задолженности» откроется окно для просмотра выписки по выбранной услуге. Укажите период (не более одного года) и нажмите кнопку «Запросить». Нажмите кнопку «Печать» для получения выписки в версии для печати (открывается во всплывающем окне). Нажмите на ссылку в столбце «Номер квитанции» для того, чтобы получить текст квитанции выбранного перевода (открывается во всплывающем окне).

| Выписка из счета                                               |                                               |       |                |  |  |  |  |
|----------------------------------------------------------------|-----------------------------------------------|-------|----------------|--|--|--|--|
| Услуга: ИНТЕРСВЯЗЬ-14: ЗА ИНТЕРНЕ                              | Т                                             |       |                |  |  |  |  |
| Абонент: ИВАНОВ ПЕТР СЕРГЕЕВИЧ                                 |                                               |       |                |  |  |  |  |
| Адрес: ЧЕЛЯБИНСК ЛЕНИНА ПР-КТ 10                               | 0 кв. 52                                      |       |                |  |  |  |  |
| Счет: 71482                                                    |                                               |       |                |  |  |  |  |
| 01.10.2012 🔟 ПО 17.12.2012 🖽<br>Выписка на 17.12.2012 17:12:20 | 🔲 Только платежи 🖉 Запросить 🔒 Печа           | ать   | 🗙 Закрыть      |  |  |  |  |
| Дата Номер квитанции                                           | Операции                                      | Сумма | Долг/Переплата |  |  |  |  |
| 06.12.2012 08:49 <u>14845177</u>                               | Проведен платежный документ. Сальдо изменено. | 32.00 | +200.00        |  |  |  |  |
| 06.12.2012 08:20 14845167                                      | Проведен платежный документ. Сальдо изменено. | 33.00 | +168.00        |  |  |  |  |
| 09.11.2012 14:54 14844840                                      | Проведен платежный документ. Сальдо изменено. | 15.50 | +135.00        |  |  |  |  |
| 09.11.2012 13:48 <u>14844826</u>                               | Проведен платежный документ. Сальдо изменено. | 15.50 | +119.50        |  |  |  |  |
|                                                                |                                               |       |                |  |  |  |  |

- 19. При нажатии ссылки вкладки «Задолженности» откроется всплывающее окно, содержащее версию для печати таблицы задолженностей.
- 20. Вкладка «История переводов» предназначена для просмотра всех переводов по карте системы "Город" за указанный период. Нажмите на ссылку в столбце «Номер квитанции» для того, чтобы получить текст квитанции выбранного перевода (открывается во всплывающем окне).

| \Xi Задолженности    | 🔎 История             | переводов          | 📥 Добавить/у     | брать услугу                   | 🛈 Инфо          | ормация                          |   |
|----------------------|-----------------------|--------------------|------------------|--------------------------------|-----------------|----------------------------------|---|
|                      |                       |                    | Сортировка даты: |                                |                 |                                  |   |
| 01.10.2012 🔟 по      | 14.12.2012            | 🔎 Поиск            | По убываник      | Разверн                        | уть все [       | <ul> <li>Свернуть все</li> </ul> |   |
| История переводов по | о карте 9900028001754 | 77.                |                  |                                |                 |                                  |   |
| Дата                 | Номер транзакции      | Общая сумма        | Сумма            | Название услуги                |                 | Номер квитанции                  |   |
| 08.12.2012 09:59     | 17417026              | <b>100.00</b> pyō. |                  |                                |                 |                                  | - |
| 07.12.2012 09:10     | 17398377              | 100.00 pyő.        |                  |                                |                 |                                  |   |
| 01.12.2012 16:05     | 17309690              | 50.00 pyō.         |                  |                                |                 |                                  |   |
|                      |                       |                    | 52.50 руб.       | РОСТЕЛЕКОМ: О<br>СОТОВЫЕ ТЕЛЕФ | ПЛАТА ЗА<br>ОНЫ | 17309690                         |   |
| 30.11.2012 14:15     | 3482328505            | 4324.19 pyő.       |                  |                                |                 |                                  |   |
| 30.11.2012 13:17     | 17287060              | 95.24 pyő.         |                  |                                |                 |                                  |   |
| 26.11.2012 10:41     | 17208771              | 70.00 pyō.         |                  |                                |                 |                                  |   |
| 24.11.2012 13:44     | 17188910              | 2155.10 pyő.       |                  |                                |                 |                                  |   |
| 17.11.2012 13:35     | 17092308              | 100.00 pyő.        |                  |                                |                 |                                  |   |
| . 10 11 2012 10:25   | 16081370              | 100 00 pyō         |                  |                                |                 |                                  |   |

21. Вкладка «Добавить/убрать услугу» предназначена для корректировки списка услуг, привязанных к Вашей карте "Город". В верхней части окна располагается список адресов, по которым возможно отвязать или привязать услуги. Для привязки проставьте галочки в столбце «Привязка» у услуг, отображенных бледно-серым цветом, для отвязки – снимите галочки у услуг, отображенных черным цветом, Нажмите кнопку «Применить» и дайте согласие на операцию в открывшемся окне.

#### Задолженности

Пистория переводов

🕰 Добавить/убрать услугу

Информация

Список адресов, по которым возможно отвязать или привязать услуги. Для того чтобы добавить новый адрес, Вам необходимо в любой кассе Челябинвестбанка привязать услугу по этому адресу: ^ ~

ЧЕЛЯБИНСК ЛЕНИНА ПР-КТ 100 кв. 52

🖌 Применить

| Привязка | Адрес                                | Абонент               | Услуга                                          | Номер счета | Долг/Переплата |
|----------|--------------------------------------|-----------------------|-------------------------------------------------|-------------|----------------|
|          | ЧЕЛЯБИНСК<br>ПОБЕДЫ ПР-КТ 291 кв. 18 | клм                   | ЧФ ОАО РОСТЕЛЕКОМ: (МЕСТН<br>ЗА УСЛУГИ СВЯЗИ    | 151217548   | -392.24        |
| V        | ЧЕЛЯБИНСК<br>ЛЕНИНА ПР-КТ 100 кв. 52 | ИВАНОВ ПЕТР СЕРГЕЕВИЧ | ООО ДЕЗ КАЛИНИНСКОГО Р-Н                        | 01150376    | 0.00           |
|          | ЧЕЛЯБИНСК<br>ЛЕНИНА ПР-КТ 100 кв. 52 | ИВАНОВ ПЕТР СЕРГЕЕВИЧ | ООО ДЕЗ КАЛИНИНСКОГО Р-Н<br>КОММУНАЛЬНЫЕ УСЛУГИ | 01150376    | -440.49        |
| •        | ЧЕЛЯБИНСК<br>ЛЕНИНА ПР-КТ 100 кв. 52 | ИВАНОВ ПЕТР СЕРГЕЕВИЧ | муп повв: чжс :хвс и во                         | 314343856   | -394.94        |
| 2        | ЧЕЛЯБИНСК<br>ЛЕНИНА ПР-КТ 100 кв. 52 | ИВАНОВ ПЕТР СЕРГЕЕВИЧ | УТСК (ООО ДЕЗ КАЛИНИН.):ГВ                      | 01150376    | -4752.00       |
|          | ЧЕЛЯБИНСК<br>ЛЕНИНА ПР-КТ 100 кв. 52 | ИВАНОВ ПЕТР СЕРГЕЕВИЧ | МУП ЧКТС (ООО ДЕЗ КАЛИНИІ<br>ОТОПЛЕНИЕ          | 01150376    | +45.95         |